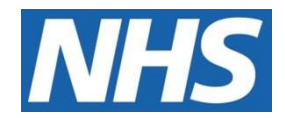

# ELECTRONIC STAFF RECORD

# ESR-NHS0245 - Creating Standard Measures in ESR BI

Information Classification: PUBLIC

Owner: Author: Creation Date: Last Updated: Version: Head of Operations and Development Christopher Holroyd 04/10/2016 12/06/2024 6.0

Approvals:

NameChris MoorleyTitleNHS ESR Head of Operations and Development

## 1. DOCUMENT CONTROL

## 1.1. Change Record

| Date       | Author        | Version | Change Reference                |
|------------|---------------|---------|---------------------------------|
| 04/10/2016 | James Haddon  | 0.1     | Initial Draft                   |
| 30/01/2017 | Chris Holroyd | 0.2     | Updated to include new measures |
| 22/03/2018 | Chris Holroyd | 3.0     | Updated following R.37          |
| 01/04/2021 | Chris Holroyd | 4.0     | Annual Review                   |
| 01/04/2022 | Matt Madya    | 5.0     | Annual Review                   |
| 12/06/2024 | Chris Holroyd | 6.0     | Annual Review                   |
|            |               |         |                                 |
|            |               |         |                                 |
|            |               |         |                                 |
|            |               |         |                                 |
|            |               |         |                                 |
|            |               |         |                                 |
|            |               |         |                                 |

## 1.2. Reviewers

| Name                 | Position |
|----------------------|----------|
| NHS Development Team |          |
|                      |          |
|                      |          |
|                      |          |
|                      |          |

## 1.3. Distribution

| Copy No. | Name           | Location          |
|----------|----------------|-------------------|
|          | Library Master | Programme Library |
|          |                |                   |

## 2. CONTENTS

| 1.   | DOCUMENT CONTROL                         | 2  |
|------|------------------------------------------|----|
| 1.1. | CHANGE RECORD                            | 2  |
| 1.2. | . Reviewers                              | 2  |
| 1.3. | DISTRIBUTION                             | 2  |
| 2.   | CONTENTS                                 |    |
| 3.   | INTRODUCTION                             | 4  |
| 4.   | ABSENCE                                  | 5  |
| 4.1. | MEASURES                                 | 5  |
| 4.1. | .1. FTE Days Lost                        | 5  |
| 4.1. | .2. FTE % Lost                           | 7  |
| 4.1. | .3. Long Term / Short Term               |    |
| 5.   | ABSENCE WITHIN WORKFORCE                 | 12 |
| 5.1. | USING ABSENCE ITEMS WITHIN WORKFORCE     |    |
| 6.   | PAYROLL                                  | 14 |
| 6.1. | MEASURES                                 | 14 |
| 6.1. | .1. Average Hourly Rate                  | 14 |
| 7.   | STAFF REQUIREMENTS                       | 16 |
| 7.1. | MEASURES                                 |    |
| 7.1. | .1. Professional Registration Matching % |    |
| 7.1. | 2. Right to Work %                       | 17 |
| 7.1. | .3. DBS Matching %                       |    |
| 7.1. | .4. Appraisals %                         |    |

## 3. INTRODUCTION

HR and Workforce professionals use a number of calculations to measure changes within organisations and departments. These include:

- FTE Days Lost
- FTE % Lost
- Long Term / Short Term Analysis
- # Occurrences

These measures are possible to recreate in ESR BI when creating new analyses from scratch. This document aims to detail the calculation behind each measure, and quickly show how to implement this in ESR BI.

Note: In order to follow this document and create your own reports/analyses in ESR BI, you must have already been allocated the 'BI Administration URP' within ESR.

## 4. ABSENCE

All of the measures in this section are based on the "Human Resources – Absence" Subject Area in ESR BI:

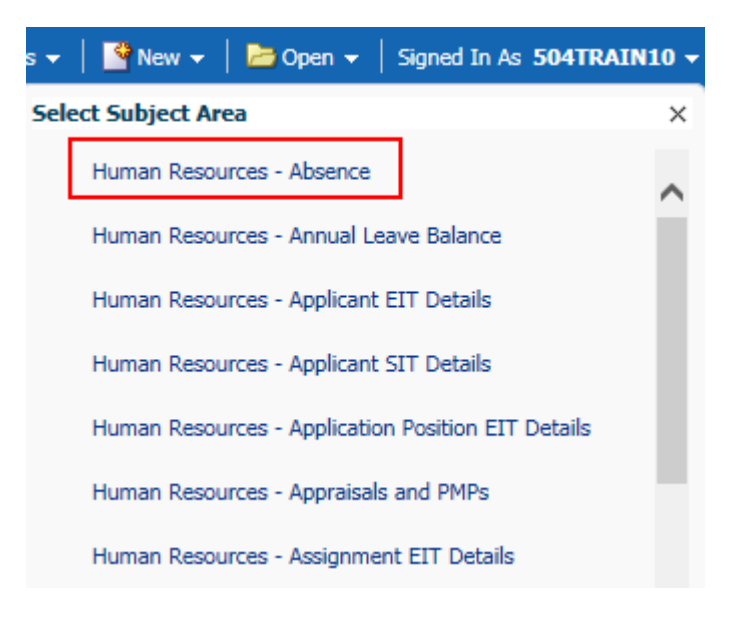

## 4.1. Measures

### 4.1.1. FTE Days Lost

#### Description

FTE Lost is a measure of the full time equivalent lost within a period (normally due to Sickness absence). This is calculated as:

FTE \* Calendar Days Absent.

An example might be where an employee with an FTE of 1 (AfC Assignment who works 37.5 hours / week) is away from work for 2 weeks due to sickness:

Absence Start Date: 04/01/2016 Absence End Date: 17/01/2016

Their FTE Days Lost is measured as '14' since their FTE is 1 and the number of calendar days absent is 14.  $14 \times 1 = 14$ .

Were the employee to have an FTE of 0.5, then their FTE Days Lost would be '7'.

Implementation in ESR BI

| Step | Screenshot | Description                                                    |
|------|------------|----------------------------------------------------------------|
| 1    |            | Create a new analysis based on the<br>Absence Subject Area     |
| 2    | 2° 1       | Create a new filter on the 'Date' item from the 'Time' folder. |

| Step | Screenshot                                                                                                    | Description                                                                                                    |
|------|----------------------------------------------------------------------------------------------------|----------------------------------------------------------------------------------------------------|
|      | Criteria Results Prompts  Subject Areas Q V  Comparison  Date  Date  Date  Month                                                                                                    |                                                                                                    |
| 3    | New Filter       ② ×         Column       Date       ☑ ♀         Operator       is between       ✓         Value       01/01/2016       ✓ ♦         Value       31/03/2016       ✓ ♦         Add More Options ▼       Clear All         □       Protect Filter         □       Convert this filter to SQL                                                                                                    | Restrict the date to a period of your choosing (use at least 3 months as an example)                                              |
| 4    | ▲ ● Time       Date         ● Daty Name       ● Double click on column names in the Subject A delete by clicking or hovering over the button r         ● Month       ● Month         ● Month       ● Month         ● Year       ● Week         ● Quarter       ● Month         ● Year       ● Month         ● Absence       ● Assignment         ● Assignment       ● Assignment         ● Assignment       ● Assignment         ● Organization       ● Organization         ● Organization       ● Organization | Add any columns you wish to group on to the<br>analysis (in this example, we will group by<br>'Month').                           |
| 5    | Supervisor  Facts - Human Resources - We  Absence Facts  Absence Davs  The Absence FTE  The Notified Absence Days  The Absence Days  The Absence Hours                                                                                                    | Expand the Facts folder, then the absence<br>facts folder. Within here you will find the<br>Absence FTE measure. Double-click it. |
| 6    | Human Resources - Absence Time Absence Absence Absence Type / Reason Absence Category Code Absence Category Description Absence Type Code Absence Type Code Absence Type Code Absence Type Code Absence Type Code Absence Type Code                                                                                                    | Create a new filter to filter for a specific<br>absence type (normally 'Sickness')                                                |
| 7    | New Filter          ② ×        Column     Absence Type          ☑        Operator     is equal to / is in          ✓        Value     Sickness     × ♥ 🏟       Add More Options ♥     Clear All       Protect Filter       Convert this filter to SQL                                                                                                    | Enter a value to filter for                                                                                                    |

| Step | Screenshot |              |                | Description                                                 |
|------|------------|--------------|----------------|-------------------------------------------------------------|
| 8    |            | Table 🗖      | 📅 🥖 🗙          | Click the results tab. You now have the FT<br>Lost by Month |
|      |            | Month        | Absence<br>FTE |                                                             |
|      |            | 2016 /<br>01 | 93.0           |                                                             |
|      |            | 2016 /<br>02 | 87.0           |                                                             |
|      |            | 2016 /<br>03 | 93.0           |                                                             |

### 4.1.2. FTE % Lost

#### Description

FTE % lost is a measure of the % of working time lost compared to 'available' working time. Since ESR does not record when a person works, both FTE Lost and FTE Available are calculated using calendar days. As an example, take an employee who has an FTE of 1 (37.5 hours / week) who works throughout January. Although they may only work Monday to Friday, their available time is calculated as 31 (31 Days x 1 FTE).

In the same example, let's assume the employee had 3 days off work due to sickness (11/01 - 13/01). For the whole of January, their Available FTE is 31. The FTE lost is 3. To work out the FTE % Lost, simply divide the FTE Lost by Available FTE and multiply the result by 100:

#### (3/31) \* 100 = 9.68 %

This figure is normally calculated for Sickness absence only, and is done at an aggregated level (e.g. Staff Group, Organisation etc).

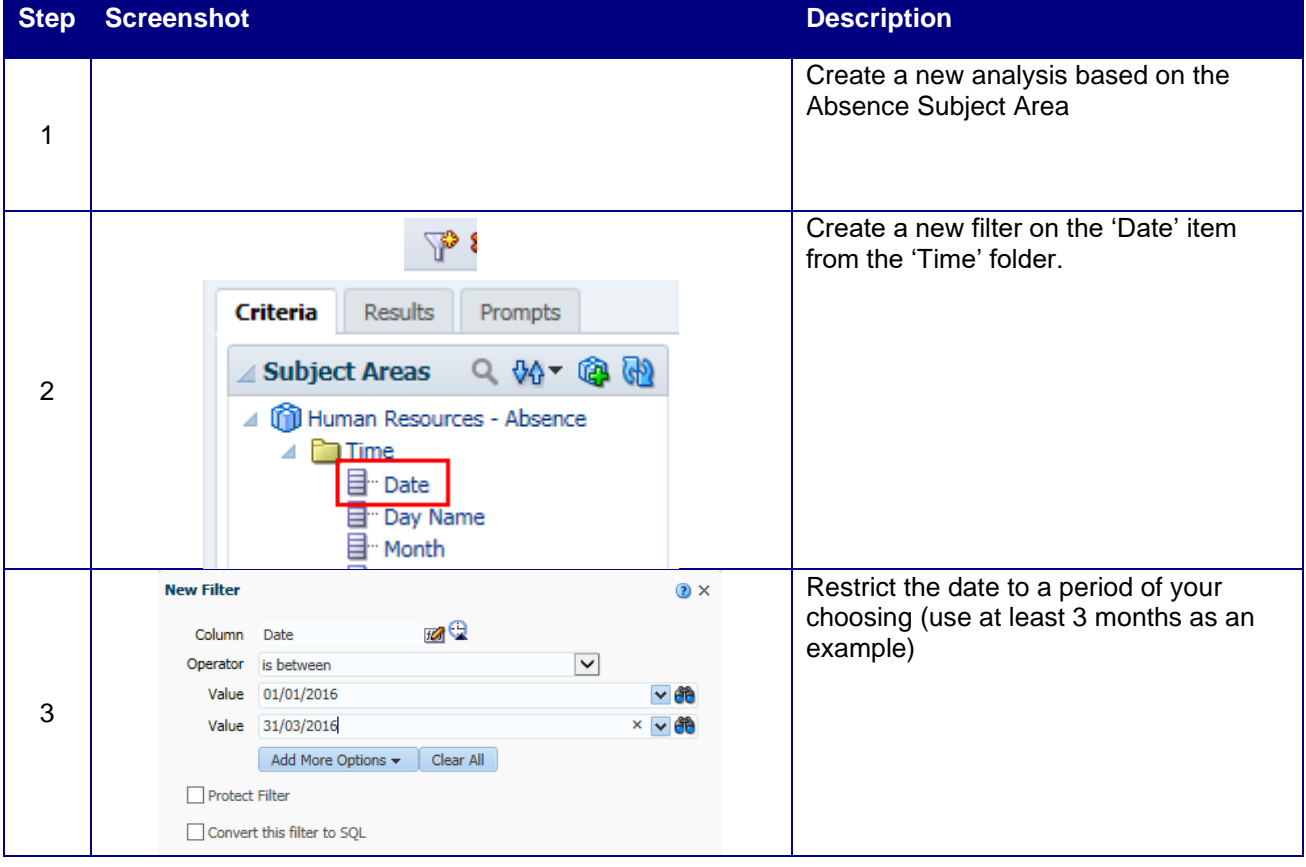

### Implementation in ESR BI

| Step | Screenshot                                                                                                    | Description                                                                                                    |
|------|----------------------------------------------------------------------------------------------------|----------------------------------------------------------------------------------------------------|
| 4    | ▲ ● Time       ▲ Selected Columns         ● □ Time       ■ Date         ■ □ Date       ■ Date         ■ □ Date       ■ Double click on column names in the Subdedlet by clicking or hovering over the builded to be provided to be provided | Add any columns you wish to group on<br>to the analysis (in this example, we will<br>group by 'Month').                                                          |
| 5    |                                                                                                    | Create a new filter to filter for a specific<br>absence type (normally 'Sickness')                                                                               |
| 6    | New Filter         Column       Absence Type         Operator       is equal to / is in         Value       Sickness         Add More Options        Clear All         Protect Filter       Convert this filter to SQL                                                                                                    | <ul> <li>Enter a value to filter for (Sickness)</li> </ul>                                                                                                    |
| 7    | <ul> <li>Facts - Human Resources - Workforce Absen</li> <li>Absence Facts</li> <li>Headcount Facts</li> <li>Active Headcount</li> <li>Employee Headcount</li> <li>FTE (Assignment)</li> <li>Contingent Worker Headcount</li> </ul>                                                                                                    | Expand the Facts folder, then expand<br>the Headcount Facts folder. Find the<br>FTE (Assignment) item and double click<br>it (This will return 'Available' FTE). |
| 8    | Period of Placement Band     Supervisor     Facts - Human Resources - Workforce     Absence Facts     Absence Days     The Absence FTE     Thotified Absence Days     The Absence Days                                                                                                    | Expand the absence facts folder. Find<br>the Absence FTE measure and double-<br>click it.                                                                        |

| und Facts folder and<br>ΓΕ %' item. Double          |
|-----------------------------------------------------|
| <ul><li>you now have</li><li>% FTE rates.</li></ul> |
|                                                     |
|                                                     |
|                                                     |
|                                                     |
|                                                     |

## 4.1.3. Long Term / Short Term

### Description

This measure divides absences by the total length of the absence (even if the absence starts or ends outside of the reporting period). Generally across the NHS the accepted length of a 'Long Term' absence is 28 calendar days or greater – anything else is considered 'Short Term'.

#### Implementation in ESR BI

| Step | Screenshot                                                                                                    | Description                                                                                             |
|------|----------------------------------------------------------------------------------------------------|----------------------------------------------------------------------------------------------------|
| 1    |                                                                                                    | Create a new analysis based on the Absence Subject Area                                                 |
| 2    | Criteria Results Prompts  Criteria Results Prompts  Subject Areas Q VA   Main Resources - Absence  Time Time Time Time Time Time Time Ti                                                                                                    | Create a new filter on the 'Date' item<br>from the 'Time' folder.                                       |
| 3    | New Filter       Image: Column Date       Image: Column Date       Image: Column Date         Operator       is between       Image: Column Date       Image: Column Date         Value       01/01/2016       Image: Column Date       Image: Column Date         Value       01/01/2016       Image: Column Date       Image: Column Date         Value       01/01/2016       Image: Column Date       Image: Column Date         Value       01/01/2016       Image: Column Date       Image: Column Date         Add More Options Image: Clear All       Image: Column Date       Image: Column Date         Image: Convert this filter to SQL       Image: Column Date       Image: Column Date                                                                                                    | Restrict the date to a period of your<br>choosing (use at least 3 months as<br>an example)              |
| 4    | With Human Resources - Absence Time Date Date Date Date Dote Dote | Add any columns you wish to group<br>on to the analysis (in this example,<br>we will group by 'Month'). |
| 5    |                                                                                                    | Create a new filter to filter for a specific absence type (normally 'Sickness')                         |

| Step | Screenshot                                                                                                    | Description                                                                                                    |
|------|----------------------------------------------------------------------------------------------------|----------------------------------------------------------------------------------------------------|
|      | <ul> <li>Human Resources - Absence</li> <li>Time</li> <li>Absence</li> <li>Absence Attributes</li> <li>Absence Type / Reason</li> <li>Absence Category Code</li> <li>Absence Category</li> <li>Absence Category</li> <li>Absence Category Description</li> <li>Absence Type Code</li> <li>Absence Type</li> <li>Absence Type Description</li> </ul>                                                                                                    |                                                                                                    |
| 6    | New Filter       ② ×         Column       Absence Type       Image: Column of the second second seco | Enter a value to filter for (Sickness)                                                                                                    |
|      | <ul> <li>Salary Cost Per Day</li> <li>"FTE OSP OMP Adjusted</li> <li>"ABSENCE_EVENT_WID</li> <li>"Hours Lost</li> <li>"Long Term Absence FTE</li> <li>"Short Term Absence FTE</li> </ul>                                                                                                    | Expand the Facts folder and the<br>Absence Facts folder. Add the Long<br>Term Absence FTE and Short Term<br>Absence FTE items to the analysis. |
| 7    | <ul> <li>Facts - Human Resources - Workforce Absence</li> <li>Absence Facts</li> <li>Headcount Facts</li> <li>Compound Facts - Operations and Absence</li> <li>Average Days per Employee</li> <li>W Arenge Days per Employee</li> <li>W Frequency Rate</li> <li>W Assignment Count%</li> <li>W Absence FTE %</li> <li>Rolling Absence FTE %</li> <li>Short Term Absence FTE %</li> </ul>                                                                                                    | Expand the Compound Facts folder.<br>Add the Long Term Absence FTE %<br>and Short Term Absence FTE %<br>items to the analysis.                 |
| 8    | Month         Short Term Absence<br>FTE         Long Term Absence<br>FTE         Short Term Absence FTE<br>%         Long Term Absence FTE<br>%           2016 /<br>01         0.0         93.0         0.0         0.4           2016 /<br>02         0.0         87.0         0.0         0.4           2016 /<br>03         0.0         93.0         0.0         0.4                                                                                                    | Click the Results tab. You now have<br>all Long Term / Short Term<br>measures on an analysis.                                                  |

## 5. ABSENCE WITHIN WORKFORCE

Within the Workforce Subject Area users can return Absence Attributes and Absence Measures in a similar way to using them within the Absence Subject Area. When returning assignment information within the Absence Subject Area, data is returned as at the absence date. Using the Workforce Subject Area allows users to return assignment information as at an effective date alongside absence information.

## 5.1. Using Absence items within Workforce

#### Description

When using absence within workforce, two separate date filters are required in order to define a workforce effective date and an absence period.

#### Implementation in ESRBI

| Step | Screenshot                                                                                                    | Description                                                                                                    |
|------|----------------------------------------------------------------------------------------------------|----------------------------------------------------------------------------------------------------|
| 1    |                                                                                                    | Create a new<br>analysis based on<br>the Workforce<br>Subject Area                                                                                                 |
| 2    | Subject Areas Q VA V Q VA VA VA VA VA VA VA VA VA VA VA VA VA                                                                                                    | Create a new filter on<br>the 'Date' item from<br>the 'Time' folder.                                                                                               |
| 3    | New Filter     Column   Date   Operator   is equal to / is in   Value   01/01/2017   Add More Options    Clear All     Protect Filter   Convert this filter to SQL                                                                                                    | Restrict the date to<br>an effective date.<br>This will be the<br>effective date of the<br>assignment/employe<br>e information<br>included within the<br>analysis. |
| 4    | ✓ Selected Columns         Double click on column names in the Subject Areas pane to add them to the analysis. Once added, dra delete by clicking or hovering over the button next to its name.         Employee Attributes       Assignment         Organization       Position         Employee Number 등       Assignment Number 등         Organization Name 등       Position 등 | Add any<br>assignment/employe<br>e columns to be used<br>within the analysis.                                                                                      |
| 5    | <ul> <li>Assignment</li> <li>Assignment Cost Centre</li> <li>Absence</li> <li>Absence Facts</li> <li>Absence Date</li> <li>"Date</li> <li>"Day Name</li> <li>"Month Name</li> </ul>                                                                                                    | Add a new filter<br>based on the Date<br>item from the<br>Absence Date folder.                                                                                     |

| Step | Screenshot                                                                                                    |                                                                                                    |                                                                                                    |                                                                                                    |                                                   | Description                                                                                                    |
|------|----------------------------------------------------------------------------------------------------|----------------------------------------------------------------------------------------------------|----------------------------------------------------------------------------------------------------|----------------------------------------------------------------------------------------------------|---------------------------------------------------|----------------------------------------------------------------------------------------------------|
| 6    | New Filter                                                                                                    | Restrict the Absence<br>Date to a period.                                                                                                    |                                                                                                    |                                                                                                    |                                                   |                                                                                                    |
|      | Column                                                                                                    | Date                                                                                                    | 1 <b>6</b> 🔁                                                                                                    |                                                                                                    |                                                   | period of absence to                                                                                                    |
|      | Operator                                                                                                    | is between                                                                                                    |                                                                                                    | ~                                                                                                    |                                                   | return.                                                                                                    |
|      | Value                                                                                                    | 01/01/2017                                                                                                    |                                                                                                    | 🕶 馣                                                                                                    |                                                   |                                                                                                    |
|      | Value                                                                                                    | 31/03/2017                                                                                                    |                                                                                                    | × 🕶 馣                                                                                                    |                                                   |                                                                                                    |
|      |                                                                                                    | Add More Options 🔻                                                                                                    | Clear All                                                                                                    |                                                                                                    |                                                   |                                                                                                    |
| 7    | Absence     Absence     A | Facts<br>Ince Days<br>Ince FTE<br>Ince Hours<br>Ince Hours<br>Ince Cocurrences<br>Ince Estimated Cost<br>Is Lost<br>I Term Absence FTE<br>Date<br>Attributes<br>Ince Start Date<br>Ince End Date<br>Ince Entered Date<br>Ince Notified Date<br>Ites<br>I Date III Absence End D | ate 🚉 🔒 Absenc                                                                                                    | e Type / Reason Absence Facts<br>ence Reason 🗮 🖪 Absence Days                                                                                                    | 119                                               | Include any absence<br>columns to be<br>included within the<br>analysis.                                                      |
| 8    | Employee Number         Assignmer           20055377         20055377           2005523         20055623           2005525         2005525           20095279         20095279           20095284         20095284                                                                                                    | tt Number Örganization Name Position Absence<br>504 Team Midwifery Unspecified 01/09/<br>504 Ward 9 Unspecified 02/09/<br>504 Ward 9 Unspecified 02/09/<br>504 Ward 10 Unspecified 06/10/<br>504 Ward 10 Unspecified 10/11/                                                     | e Start Date Absence End Da<br>2014 31/12/4712<br>2014 31/12/4712<br>2014 31/12/4712<br>2014 31/12/4712<br>2014 31/12/4712 | te Absence Reason Abse<br>S19 Heart, cardiac & circulatory problems<br>S15 Cheat & respiratory problems<br>S10 Anxiety/spread/epression/other psychiatric illnesses<br>Maternity Leave<br>Maternity Leave | ence Days<br>90.0<br>90.0<br>90.0<br>90.0<br>90.0 | Click the Results tab.<br>Assignment details<br>are now returned at<br>an effective date<br>alongside absence<br>information. |

## 6. PAYROLL

All of the items described in this section of the document are based on the 'Human Resources – Payroll' subject area within ESRBI but may be available in multiple subject areas:

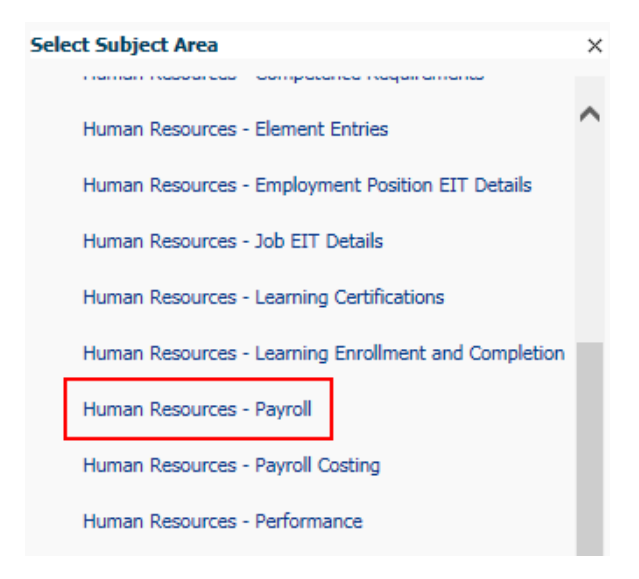

### 6.1. Measures

### 6.1.1. Average Hourly Rate

#### Description

The Average Hourly Rate is calculated using the following method; (Sum of Full Time Salary multiplied by FTE) divided by (Sum of Contract Hours multiplied by 52.1428 (to provide yearly hours)) with the result then divided by the number of distinct assignments.

#### Implementation in ESRBI

| Step | Screenshot                                      | Description                                                                                                    |
|------|-------------------------------------------------|----------------------------------------------------------------------------------------------------|
| 1    |                                                 | Create a new<br>analysis based on<br>the Payroll Subject<br>Area (although this<br>measure is available<br>across a number of<br>subject areas). |
| 2    | 2° 1                                            | Create a new filter<br>based on the Date<br>item from the Time                                                                                   |
|      | ∠ Subject Areas 🔍 🖗 🖓                           | folder.                                                                                                    |
|      | Human Resources - Payroll                       |                                                                                                    |
|      | 🔺 🛅 Time                                        |                                                                                                    |
|      | Pegular Payment     Date     Day Name     Month |                                                                                                    |

| Step | Screenshot                                         |                                                                          |                                           |            |   |   |            | Description                                                                                     |
|------|----------------------------------------------------|--------------------------------------------------------------------------|-------------------------------------------|------------|---|---|------------|-------------------------------------------------------------------------------------------------|
| 3    | New Filter                                         |                                                                          |                                           |            |   |   | 3 ×        | Restrict the date to<br>an effective period.                                                    |
|      | Column                                             | Date                                                                     |                                           | FØ 🖵       |   |   |            |                                                                                                 |
|      | Operator                                           | is between                                                               |                                           |            | ~ | - |            |                                                                                                 |
|      | Value                                              | 01/01/2016                                                               |                                           |            |   |   | ✓          |                                                                                                 |
|      | Value                                              | 31/03/2016                                                               |                                           |            |   | × | <b>∨ @</b> |                                                                                                 |
|      |                                                    | Add More Op                                                              | tions 👻                                   | Clear All  |   |   |            |                                                                                                 |
| 4    | Selected                                           | Columns                                                                  |                                           |            |   |   |            | Add any columns you                                                                             |
|      | Double click<br>delete by clic<br>Job              | on column nam<br>:king or hoverin<br>:ff Group 🗮                         | es in the s<br>g over the                 | 51         |   |   |            | Wish to group on to<br>the analysis (in this<br>example, we will<br>group by 'Staff<br>Group'). |
| 5    | E Gracts                                           | - Human Resour<br>orce Profile Fact<br>signment Count<br>nployee Count D | ces - Payr<br>t<br>: Distinct<br>Vistinct | roll       |   |   |            | Expand the<br>Workforce Profile<br>Facts folder.                                                |
| 6    | ···· Average /<br>···· Average /<br>···· % of Lear | Age (Years)<br>Hourly Rate<br>vers to Non-NH!<br>ff Employed Aftr        | S Destinat<br>er 12 Mon                   | ion<br>ths |   |   |            | Scroll down and<br>include the Average<br>Hourly Rate measure<br>in the analysis.               |
| 7    | Table                                              |                                                                          |                                           | / ×        | - |   |            | Click the Results Tab<br>and the results of the                                                 |
|      | Main Staff Grou                                    | p                                                                        | Average H                                 | ourly Rate |   |   |            | displayed.                                                                                      |
|      | Add Prof Scienti                                   | ific and Technic                                                         |                                           | 23.8       |   |   |            |                                                                                                 |
|      | Additional Clinic                                  | al Services                                                              |                                           | 5.5        |   |   |            |                                                                                                 |
|      | Administrative a                                   | and Clerical                                                             |                                           | 1.7        |   |   |            |                                                                                                 |
|      | Allied Health Pro                                  | otessionals                                                              |                                           |            |   |   |            |                                                                                                 |
|      | Murging and Mis                                    | ntai<br>dwifery                                                          |                                           | 1/./       |   |   |            |                                                                                                 |
|      | Registered                                         | Iwitel y                                                                 |                                           | 14.0       |   |   |            |                                                                                                 |

## 7. STAFF REQUIREMENTS

All of the items described in this section of the document are based on the 'Human Resources – Workforce Profile' subject area within ESRBI but may be available in multiple subject areas:

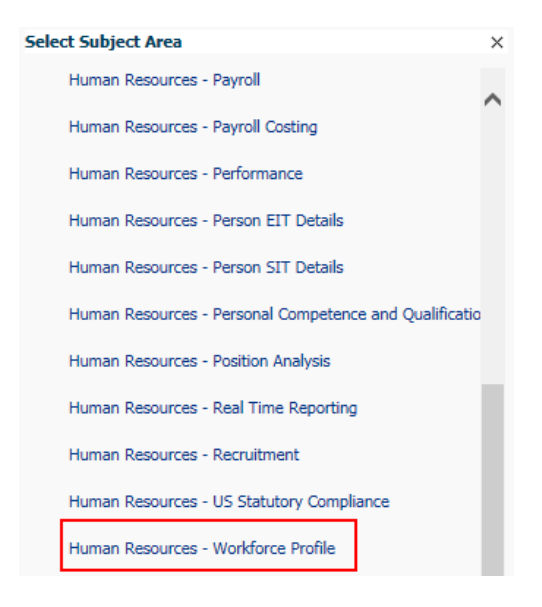

## 7.1. Measures

### 7.1.1. Professional Registration Matching %

#### Description

Professional Registration Matching % is the number of employees who require a professional registration (as recorded against the position) and who have a valid matching professional registration (recorded against their employee record) as a percentage of the total number of employees that require a professional registration.

#### Implementation in ESRBI

| Step | Screenshot                                   | Description                                                                                                    |
|------|----------------------------------------------|----------------------------------------------------------------------------------------------------|
| 1    |                                              | Create a new<br>analysis based on<br>the Workforce<br>Subject Area<br>(although this<br>measure is available<br>across a number of<br>subject areas). |
| 2    | 2 × 1                                        | Create a new filter<br>based on the Date<br>item from the Time                                                                                        |
|      | 🔟 Subject Areas 🔍 🖗 🦓                        | folder.                                                                                                    |
|      | 🔺 🝈 Human Resources - Workforce Prc 📥        |                                                                                                    |
|      | ✓ Time<br>☐… Date<br>☐… Day Name<br>☐… Month |                                                                                                    |

| Step | Screenshot                                                                                                    |                                                                                                    |                                                                                                    | Description                                                                                                    |
|------|----------------------------------------------------------------------------------------------------|----------------------------------------------------------------------------------------------------|----------------------------------------------------------------------------------------------------|----------------------------------------------------------------------------------------------------|
| 3    | New Filter Column Date Operator is equal to / is in Value 01/01/2017 Add More Options  Protect Filter Convert this filter to SQL                                                                                        | ② ×<br>☑ ♀<br>× ♥ ♠<br>Clear All                                                                                                    |                                                                                                    | Restrict the date to an effective date.                                                                                |
| 4    | ✓ Selected Columns Double click on column nam delete by clicking or hovering Job Main Staff Group  €                                                                                                    | es in the Subjec<br>g over the buttc                                                                                                    |                                                                                                    | Add any columns you<br>wish to group on to<br>the analysis (in this<br>example, we will<br>group by 'Staff<br>Group'). |
| 5    | Supervisor     Supervisor (Previous)     Facts - Human Resour     Workforce Profile F     Workforce Profile F     Workforce Profile F                                                                                   | Expand the Facts –<br>Human Resources -<br>Workforce<br>Profile>Workforce<br>Profile Facts folder.                                                                                                    |                                                                                                    |                                                                                                    |
| 6    | <ul> <li>Right to Work %</li> <li>Professional Registration I</li> <li>DBS Matching %</li> <li>Appraisals In Date</li> <li>Appraisals %</li> </ul>                                                                      |                                                                                                    | Scroll down and<br>include the<br>Professional<br>Registrations<br>Matching % measure<br>in the analysis. |                                                                                                    |
| 7    | Table<br>Main Staff Group<br>Add Prof Scientific and Technic<br>Additional Clinical Services<br>Administrative and Clerical<br>Allied Health Professionals<br>Medical and Dental<br>Nursing and Midwifery<br>Registered | Image: Professional Registration Matching %           0.0           0.0           0.0           0.0           0.0           0.0           0.0           0.0           0.0           0.0           0.0           0.0           0.0           0.0           0.0           0.0           0.0           0.0           0.0 |                                                                                                    | Click the Results Tab<br>and the results of the<br>analysis are<br>displayed.                                          |

## 7.1.2. Right to Work %

Description

All employees within ESR should have a Right to Work recorded within the system. An Employee fulfils the Right to Work criteria if:

(Work Permit Required = 'Yes' AND List B (First Combination) Reference Number IS NOT NULL and Is in Date)

OR (Residency Status = 'Temporary' AND List B Group 1 Source Document Checked IS NOT NULL and Is in Date)

OR (Residency Status = 'Temporary' AND LIST B Group 2 Source Document Checked IS NOT NULL and Is in Date)

OR List A Source Document Checked IS NOT NULL. The number of employees fulfilling the criteria is divided by the total headcount to provide a percentage.

## Implementation within ESRBI

| Step | Screenshot                                                                                                    | Description                                                                                                    |
|------|----------------------------------------------------------------------------------------------------|----------------------------------------------------------------------------------------------------|
| 1    |                                                                                                    | Create a new<br>analysis based on<br>the Workforce<br>Subject Area<br>(although this<br>measure is available<br>across a number of<br>subject areas). |
| 2    | Subject Areas Q VA V Q VA<br>Human Resources - Workforce Prc<br>Time<br>Time<br>Time<br>Time<br>Time<br>Month                                                                                          | Create a new filter<br>based on the Date<br>item from the Time<br>folder.                                                                             |
| 3    | New Filter     Column   Date   Operator   is equal to / is in   Value   01/01/2017   Add More Options    Clear All     Protect Filter   Convert this filter to SQL                                     | Restrict the date to<br>an effective date.                                                                                                    |
| 4    | ✓ Selected Columns Double click on column names in the Subject delete by clicking or hovering over the butto Job Main Staff Group                                                                      | Add any columns you<br>wish to group on to<br>the analysis (in this<br>example, we will<br>group by 'Staff<br>Group').                                |
| 5    | <ul> <li>Supervisor</li> <li>Supervisor (Previous)</li> <li>Facts - Human Resources - Workforce Profile</li> <li>Workforce Profile Facts</li> <li>Headcount</li> <li>Prior Period Headcount</li> </ul> | Expand the Facts –<br>Human Resources -<br>Workforce<br>Profile>Workforce<br>Profile Facts folder.                                                    |
| 6    | <ul> <li>Right to Work %</li> <li>Professional Registration Matching %</li> <li>DBS Matching %</li> <li>Appraisals In Date</li> <li>Appraisals %</li> </ul>                                            | Scroll down and<br>include the Right to<br>Work % measure in<br>the analysis.                                                                         |

| Step | Screenshot                          |                    | Description                                                     |
|------|-------------------------------------|--------------------|-----------------------------------------------------------------|
| 7    | Table                               | 😼 📰 🥢 🗙            | Click the Results Tab<br>and the results of the<br>analysis are |
|      | Main Staff Group                    | Right to Work<br>% | displayed.                                                      |
|      | Add Prof Scientific and Technic     | 0.0                |                                                                 |
|      | Additional Clinical Services        | 0.0                |                                                                 |
|      | Administrative and Clerical         | 0.0                |                                                                 |
|      | Allied Health Professionals         | 0.0                |                                                                 |
|      | Medical and Dental                  | 0.0                |                                                                 |
|      | Nursing and Midwifery<br>Registered | 0.0                |                                                                 |
|      |                                     | 0.0                |                                                                 |

### 7.1.3. DBS Matching %

#### Description

The DBS Matching % measure is based on the below formula and provides the % of assignments that have a correct and valid DBS recorded against them. Formula: (Number of assignments that require a DBS (as recorded against the position) with a DBS check at the correct level or higher recorded / Number of assignments with a DBS requirement) \* 100

### Implementation within ESRBI

| Step | Screenshot                                                                                                    | Description                                                                                                    |
|------|----------------------------------------------------------------------------------------------------|----------------------------------------------------------------------------------------------------|
| 1    |                                                                                                    | Create a new<br>analysis based on<br>the Workforce<br>Subject Area<br>(although this<br>measure is available<br>across a number of<br>subject areas). |
| 2    | Subject Areas Q QA Comparison of the comparison of the comparison | Create a new filter<br>based on the Date<br>item from the Time<br>folder.                                                                             |
| 3    | New Filter                                                                                                    | Restrict the date to an effective date.                                                                                                    |
|      | Convert this filter to SQL                                                                                                    |                                                                                                    |

| Step | Screenshot                                                                                                    |                                                                   |                                                                                                    | Description                                                                                                    |
|------|----------------------------------------------------------------------------------------------------|-------------------------------------------------------------------|----------------------------------------------------------------------------------------------------|----------------------------------------------------------------------------------------------------|
| 4    | Selected Columns Double click on column names in the Subject delete by clicking or hovering over the buttc Job Main Staff Group                                                                                                    |                                                                   |                                                                                                    | Add any columns you<br>wish to group on to<br>the analysis (in this<br>example, we will<br>group by 'Staff<br>Group'). |
| 5    | Supervisor     Supervisor (Previous)     Facts - Human Resources - V     Workforce Profile Facts     Workforce Profile Facts     ""Headcount     ""Prior Period Headcou                                                                                         |                                                                   | Expand the Facts –<br>Human Resources -<br>Workforce<br>Profile>Workforce<br>Profile Facts folder. |                                                                                                    |
| 6    | Right to Work %     Professional Registration Matching %     DBS Matching %     Appraisals In Date     Appraisals In Date                                                                                                    |                                                                   |                                                                                                    | Scroll down and<br>include the DBS<br>Matching % measure<br>in the analysis.                                           |
| 7    | Table         Main Staff Group         Add Prof Scientific and Technic         Additional Clinical Services         Administrative and Clerical         Allied Health Professionals         Medical and Dental         Nursing and Midwifery         Registered | DBS Matching %<br>100.0<br>97.8<br>86.7<br>100.0<br>100.0<br>98.7 |                                                                                                    | Click the Results Tab<br>and the results of the<br>analysis are<br>displayed.                                          |
|      |                                                                                                    | 100.0                                                             |                                                                                                    |                                                                                                    |

### 7.1.4. Appraisals %

#### Description

All employees within ESR should have an Appraisal recorded every 12 months. The Appraisals % measure provides users with the number of Appraisals completed / Headcount \* 100. Completed appraisals can be defined as a distinct count of completed appraisals in the last 12 months. (e.g. if a person has 2 completed appraisals in the period, this should be counted only once).

#### Implementation within ESRBI

| Step | Screenshot | Description                                                                                                    |
|------|------------|----------------------------------------------------------------------------------------------------|
| 1    |            | Create a new<br>analysis based on<br>the Workforce<br>Subject Area<br>(although this<br>measure is available<br>across a number of<br>subject areas). |

| Step | Screenshot                                                                                                    |                                                                                                    | Description                                                                                                |
|------|----------------------------------------------------------------------------------------------------|----------------------------------------------------------------------------------------------------|----------------------------------------------------------------------------------------------------|
| 2    | Subject Areas Q ♦♦▼                                                                                                    | 1                                                                                                  | Create a new filter<br>based on the Date<br>item from the Time<br>folder.                                  |
|      | <ul> <li>Human Resources - Workford</li> <li>Time</li> <li>Time</li> <li>Time</li> <li>Tote</li> <li>Tote</li> <li>Tote</li> <li>Tote</li> <li>Month</li> </ul>                   | ce Prc                                                                                             |                                                                                                    |
| 3    | New Filter                                                                                                    | (2 ×                                                                                               | Restrict the date to                                                                                       |
|      | Column Date 😿                                                                                                    | 2                                                                                                  |                                                                                                    |
|      | Operator is equal to / is in                                                                                                    |                                                                                                    |                                                                                                    |
|      | Value 01/01/2017                                                                                                    | × • 🔂                                                                                              |                                                                                                    |
|      | Add More Options - Clea                                                                                                    |                                                                                                    |                                                                                                    |
|      | Convert this filter to SOL                                                                                                    |                                                                                                    |                                                                                                    |
|      | Convert this filter to SQL                                                                                                    |                                                                                                    |                                                                                                    |
| 4    | ✓ Selected Columns Double click on column names in th delete by clicking or hovering over                                                                                         | ne Subjec<br>the butto                                                                             | Add any columns you<br>wish to group on to<br>the analysis (in this<br>example, we will<br>group by 'Staff |
|      | Job<br>Hain Staff Group 🗮                                                                                                    |                                                                                                    | Group ).                                                                                                   |
| 5    | Supervisor     Supervisor (Previous)     Supervisor (Previous)     Facts - Human Resources - W     Workforce Profile Facts     Workforce Profile Facts     Frior Period Headcount | Expand the Facts –<br>Human Resources -<br>Workforce<br>Profile>Workforce<br>Profile Facts folder. |                                                                                                    |
| 6    | <ul> <li>Right to Work %</li> <li>Professional Registration Matchin</li> <li>DBS Matching %</li> <li>Appraisals In Date</li> <li>Appraisals %</li> </ul>                          | g %                                                                                                | Scroll down and<br>include the<br>Appraisals %<br>measure in the<br>analysis.                              |
| 7    | Table                                                                                                    | 📰 🥒 🗙                                                                                              | Click the Results Tab<br>and the results of the<br>analysis are                                            |
|      | Main Staff Group                                                                                                    | Appraisals<br>%                                                                                    | displayed.                                                                                                 |
|      | Add Prof Scientific and Technic                                                                                                    | 0.0                                                                                                |                                                                                                    |
|      | Additional Clinical Services                                                                                                    | 0.0                                                                                                |                                                                                                    |
|      | Administrative and Clerical                                                                                                    | 0.0                                                                                                |                                                                                                    |
|      | Allied Health Professionals                                                                                                    | 0.0                                                                                                |                                                                                                    |
|      | Medical and Dental                                                                                                    | 0.0                                                                                                |                                                                                                    |
|      | Nursing and Midwifery<br>Registered                                                                                                    | 0.0                                                                                                |                                                                                                    |
|      |                                                                                                    | 0.0                                                                                                |                                                                                                    |